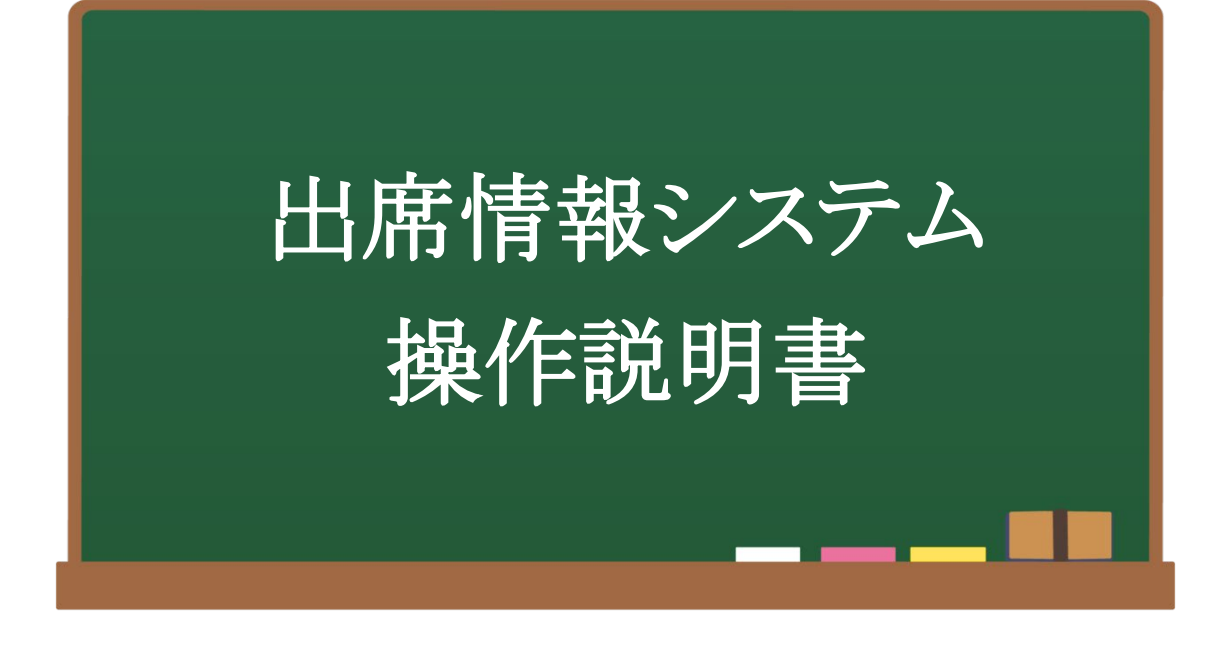

# 学生用

## 2023 年 3 月 15 日 大阪産業大学 教務課

-目 次-

| 1. | 出席情報システムとは             | 1  |
|----|------------------------|----|
| 2. | ビーコン設置教室一覧表            | 2  |
| 3. | 出席情報の送信可能時間と自動判定について   | 4  |
| 4. | 産大モバイル                 | 4  |
|    | 4.1 出席システムについて         | 5  |
|    | 4.2 出席情報を送信する          | 6  |
| 5. | 出席情報システム               | 8  |
|    | 5.1 当日の出席状況を確認する       | 8  |
| 6. | 教務システム(履修・シラバス)        | 10 |
|    | 6.1 前日までの出席状況を科目別で確認する | 10 |
|    | 5.2 出席状況確認表をダウンロードする   | 12 |

本システムに関するお問い合わせは、下記までご連絡ください。 大阪産業大学 教務課 TEL:072-875-3001(代表) 担当:教務課 中矢・徳原(内線 2146・2139)

#### 1. 出席情報システムについて

出席情報システムは、産大モバイル(スマートフォンアプリ)と教室内設置の超低照度稼働ビーコンとWi-Fi APビーコンにより出席情報を収集するシステムです。

授業開始時に科目が開講されている教室内(ビーコン設置教室)\*1にて、産大モバイル内の「出席システム」より、出席情報を1回送信することで、「出席」「遅刻」を自動判定\*2します。 出席受付時間以降の送信、もしくは出席情報の送信がない場合は、自動的に「欠席」扱いとなります。

自身の出席状況は、送信後10分以降に「出席情報システム」より確認できます。また、翌日以降に前日ま での出席状況を「教務システム(履修・シラバス)」から、科目別の出席回数・出席率と PDF 形式で確認・ ダウンロードができます。

※1 ビーコン設置教室一覧表(次ページ参照)

※2 出席情報の送信可能時間と自動判定(P4 参照)

#### 注意事項

- ビーコン設置教室では、必ず「出席情報の送信」を行ってください。
   出席・遅刻・欠席の自動判定時間は、あくまでも本システムの自動判定時間です。
   科目によっては、出席・遅刻・欠席の基準が異なり、出席情報の送信とは別に出席確認を行う場合があります。その際は、科目担当教員の指示に従ってください。
- 2. ビーコン設置教室以外でも出席確認を行う場合があります。 その際は、科目担当教員の指示に従ってください。
- 3. 00:00~06:00 は Web 機能サービス停止時間帯のため利用不可となります。
- 4. 出席情報の送信を受付ける時間は、授業時間内のみです。休憩時間に出席情報を送信する ことはできません。
- 5. 前日までの出席状況は、保護者にも開示されます。

### 2. ビーコン設置教室一覧表

#### ■中央キャンパス

| キャンパス         | 建物    | 教室                                                          |
|---------------|-------|-------------------------------------------------------------|
|               |       | 0301, 0302, 0303, 0304, 0305, 0306, 0307, 0308, 0309, 0310  |
|               | 十合    | 0401, 0402, 0403, 0404, 0405, 0406, 0407, 0408, 0409, 0410  |
|               | 半串    | 0501, 0502, 0503, 0504                                      |
|               |       | 0701, 0702                                                  |
|               |       | 12201, 12202                                                |
|               | 12 号館 | 12301, 12302                                                |
|               |       | 12401, 12402, 12403                                         |
|               |       | 5101, 5102, 5107, 5116                                      |
| ±             |       | 5201, 5202, 5203, 5204, 5205, 5206, 5207, 5208, 05209, 5212 |
| 中<br>中        | 5 号館  | 5301, 5302, 5303, 5304, 5305                                |
| 大<br><i>キ</i> |       | 5401, 5402, 5403, 5404, 5405, 5406, 5407, 5408              |
| t             |       | 5501, 5502, 5503, 5504, 5505, 5506, 5507, 5508              |
| ン             | 7 号館  | 7301                                                        |
| パ             |       | 7401, 7402, 7403, 7404, 7405                                |
| ス             |       | 7501, 7503                                                  |
|               |       | 9204, 9211, 9212, 9225, 9226, 9227                          |
|               | 9 号館  | 9301, 9302, 9303, 9304, 9305, 9306, 9307                    |
|               |       | 9401, 9402                                                  |
|               |       | 14605, 14 号館 6 階アパレルワークショップ                                 |
|               | 14 里始 | 14801, 14808                                                |
|               | 14 万昭 | 14909                                                       |
|               |       | 14 号館 10 階アパレルルーム                                           |
|               | 16 号館 | 16418                                                       |

#### ■東キャンパスと南キャンパス

| キャンパス  | 建物    | 教室                                 |
|--------|-------|------------------------------------|
|        |       | 3305, 3306, 3308, 3309             |
|        | 3 号館  | 3405, 3406, 3408, 3409             |
|        |       | 3501                               |
|        | 4 早始  | 4310                               |
| 峀      | 4 万 昭 | 4504, 4505                         |
| 木<br>キ | 8 号館  | 8301, 8303, 8305                   |
| Ŧ      | 13 号館 | 13101                              |
| ン      | 15 号館 | 15208                              |
| パ      |       | 15501                              |
|        | AMC   | AMC0402, AMC0404, AMC0406          |
|        | 総合    | 2EB0102, 2EB0103, 2EB0105          |
|        | 教育棟   | 2EB0401, 2EB0402, 2EB0403, 2EB0404 |
|        | 総合実験  |                                    |
|        | 実習棟   | F107, F108, F109                   |
| 南キャンパフ | ウェルネス | WE0201, WE0202, WE0203, WE0204     |
| 王トトア   | 2008  | WE0401                             |

#### 3. 出席情報の送信可能時間と自動判定について

出席情報の送信を行える時間と、本システムで自動判定される時間を説明します。

■出席情報の送信時間(出席システム(産大モバイル))により、本システムで自動的に「出席」 「遅刻」「欠席」が判定されます。「早退」は自動的に判定されません。 出席情報送信可能時間と出席情報の自動判定時間は、下記表の通りです。 なお、集中講義の場合、時限の概念がないため出席情報の自動判定時間は異なります。

出席受付開始時間:各時限授業開始時~

遅 刻 時 間:各時限授業開始 21 分後~各時限授業開始 30 分まで出席受付終了時間:各時限授業開始 31 分後~

※出席受付終了時間を過ぎて送信を行った場合でも、送信時間は記録されます。

| 味個  | 出席情報の送信ができる時間 | 出席情報の自動判定時間 |             |             |  |  |  |
|-----|---------------|-------------|-------------|-------------|--|--|--|
| 刘中元 | (授業時間内のみ)     | 出席となる時間     | 遅刻となる時間     | 欠席となる時間     |  |  |  |
| 1   | 09:00~10:30   | 09:00~09:20 | 09:21~09:30 | 09:31~10:30 |  |  |  |
| 2   | 10:40~12:10   | 10:40~11:00 | 11:01~11:10 | 11:11~12:10 |  |  |  |
| 3   | 12:50~14:20   | 12:50~13:10 | 13:11~13:20 | 13:21~14:20 |  |  |  |
| 4   | 14:30~16:00   | 14:30~14:50 | 14:51~15:00 | 15:01~16:00 |  |  |  |
| 5   | 16:10~17:40   | 16:10~16:30 | 16:31~16:40 | 16:41~17:40 |  |  |  |
| 6   | 17:50~19:20   | 17:50~18:10 | 18:11~18:20 | 18:21~19:20 |  |  |  |
| 集中  | 09:00~21:00   | 09:00~19:50 | 19:51~20:00 | 20:01~21:00 |  |  |  |

注意

●ビーコン設置教室で開講されている時限連続授業、および分離開講科目の出席状況は時限ごとに 表示されますので、「出席情報の送信」は時限ごとに送信してください。 1時限のみ送信を行い、他の時限で送信を忘れた場合は、その時限は「欠席」となります。

- 例 1) 金 1・2・3 の連続授業を履修し、金 1 のみ送信した場合⇒金 1 出席・金 2 欠席・金 3 欠席
   ※授業回数は、通常授業 15 回×3 時限=45 回と表示されます。
- 例 2)月 2・金 2 の分離開講科目を履修し、月 2 のみ送信し場合⇒月 2 出席・金 2 欠席
   ※授業回数は、通常授業 15 回×2 時限=30 回と表示されます。

#### 4. 産大モバイル

#### 4.1 出席システムについて

産大モバイル内の「出席システム」は、出席情報を送信するシステムです。

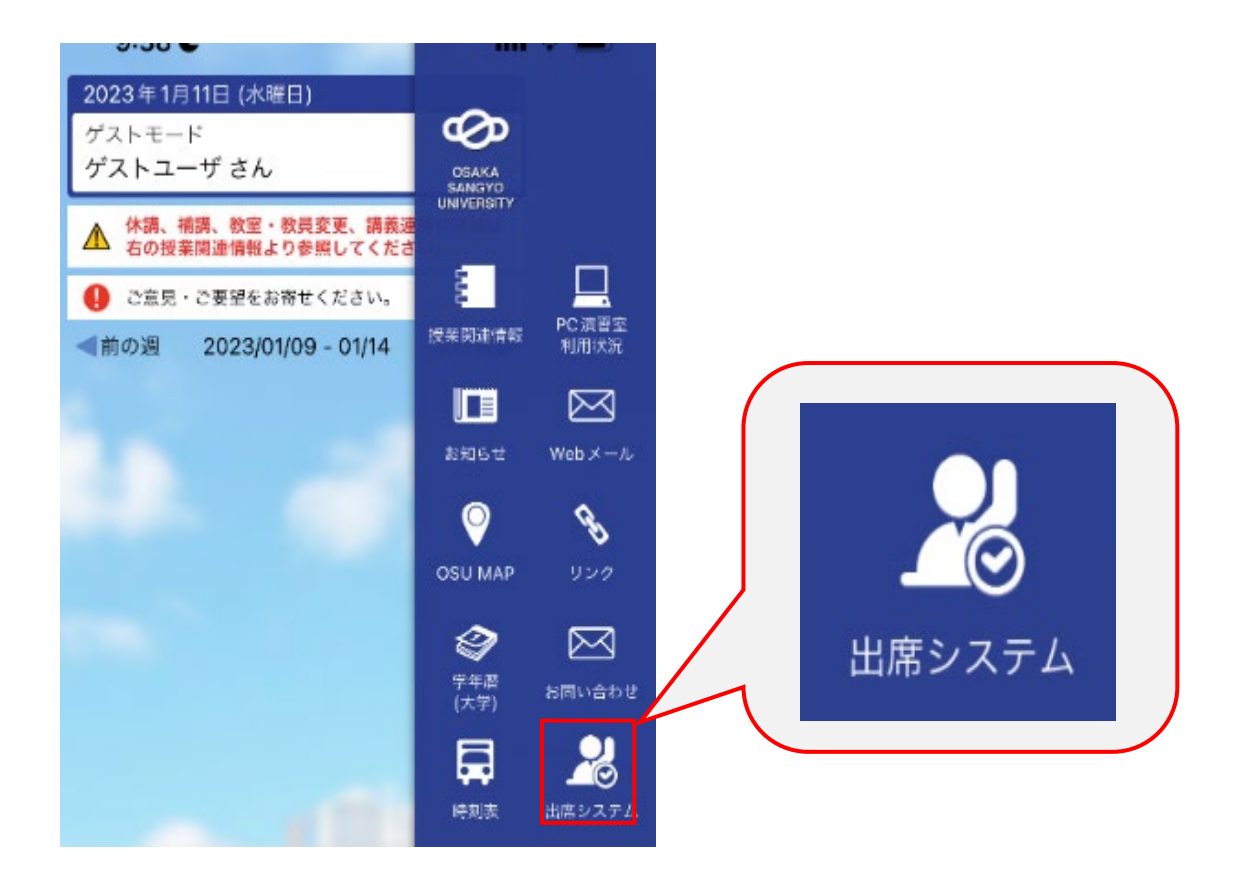

注意

●バッテリーは無くならないように注意してください。

●「産大モバイル」は必ずインストールし、アンインストールしないでください。

出席情報の送信条件

●Bluetooth 機能:「ON」

●位置情報サービス:「許可」

●Wi-Fi:「ON」(LEONETWiFi-1x、もしくは LEONETWiFi へ接続)

#### 4.2 出席情報を送信する

(1) 産大モバイルにログインします。

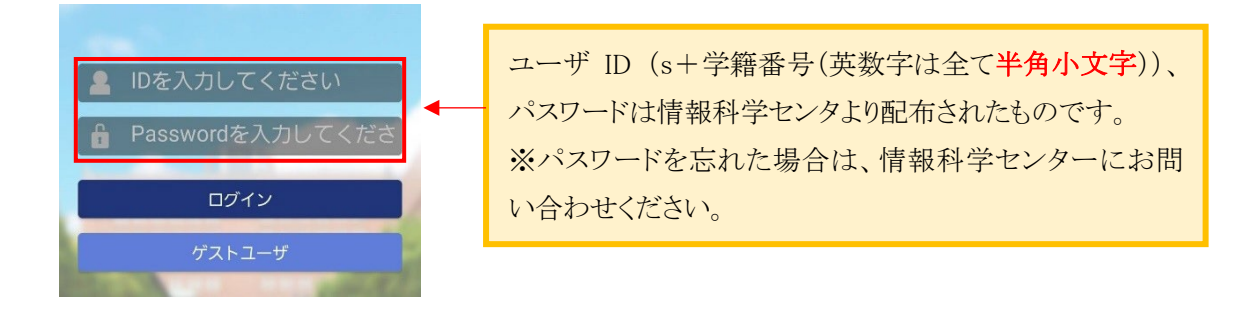

(2)科目が開講されている教室内にて、産大モバイル内の「出席システム」のアイコンをタップします。

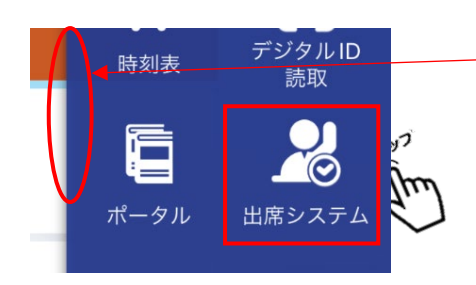

「出席システム」のアイコンは学生によって隠れている場合があります。 その場合、この部分を左に開くとアイ コンが表示されます。

(3)ビーコンの電波をアプリが受信し、教室一覧画面が表示されますので、出席している授業の教室を タップします。 ※受信状況により、隣接する教室が表示されます。

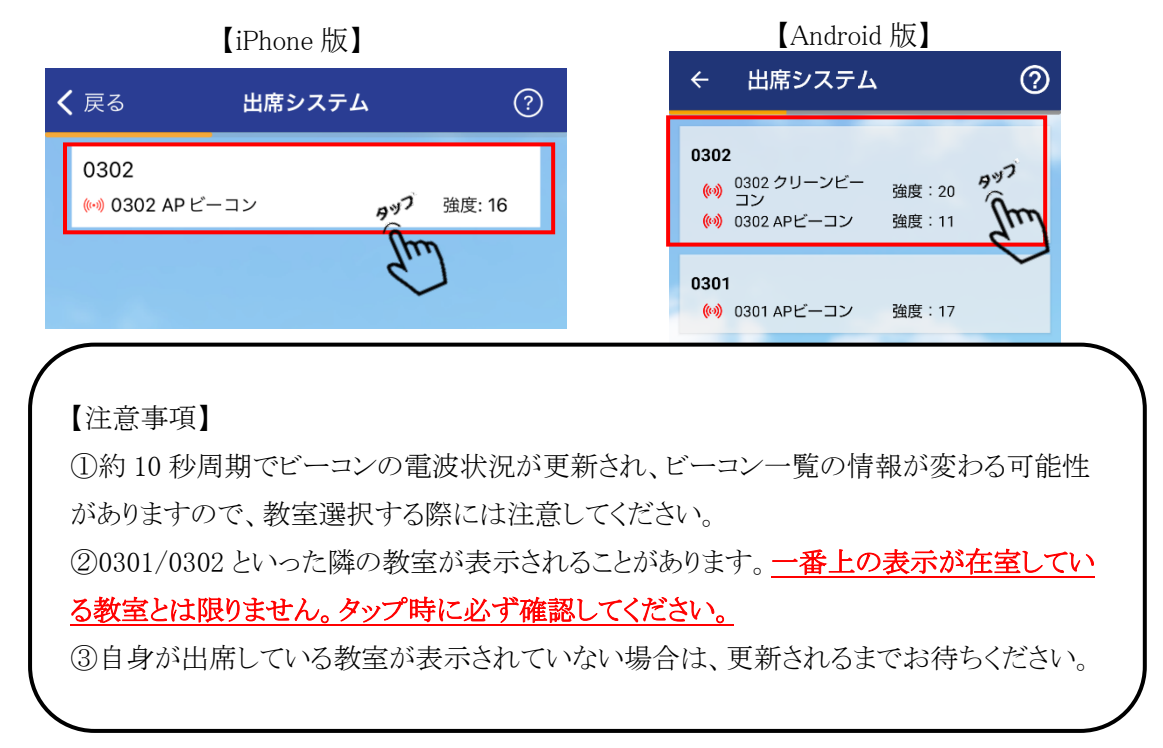

(4)出席情報の送信画面が表示されますので、「送信」ボタンを押します。

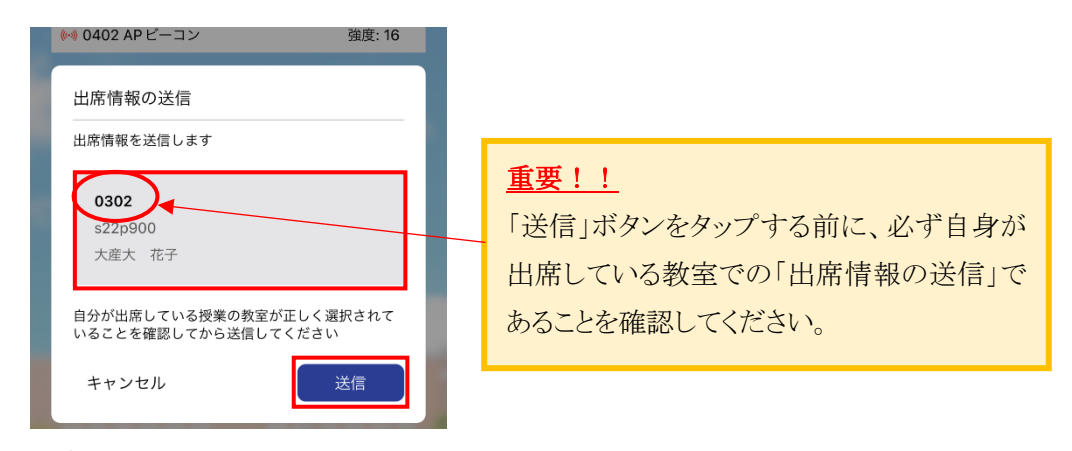

- (5)出席情報の送信後、正常に送信された旨のメッセージが表示されます。
  - 注)送信受付可能時間は授業時間内のみです。休憩時間は送信不可です。
  - ※メッセージが表示されていない場合は、正常に送信できていない可能性がありますので 再送信してください。

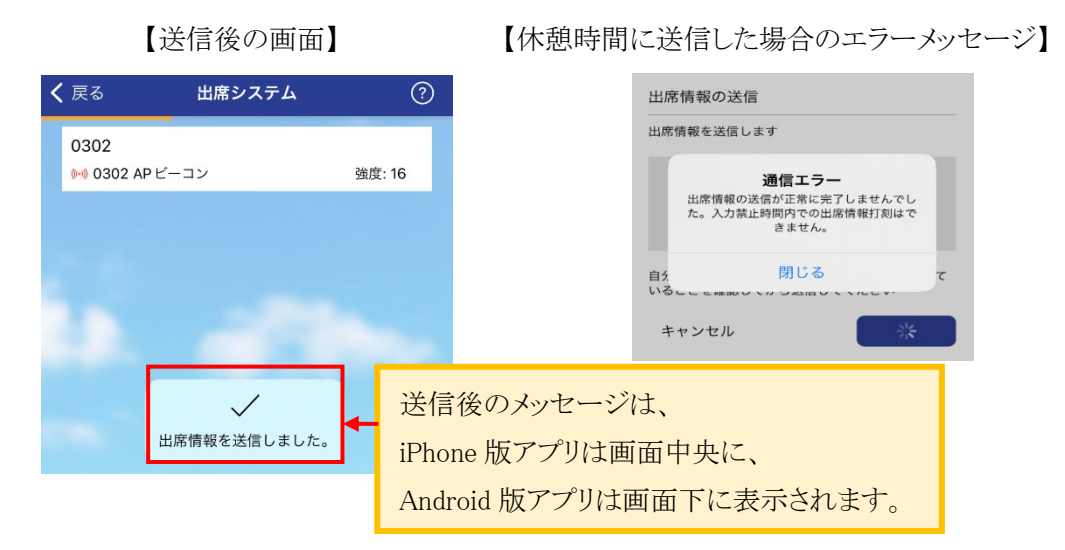

#### 【注意事項】

- ・間違えた教室での「出席情報の送信」は、本来、在室している教室での「送信」では ないため、在室している教室での出席情報は、「欠席」扱いになります。
  - <u>必ず正しい教室を選択</u>し、「出席情報の送信」を行ってください。
- ・通信状況等の不具合で送信できなかった場合を除き、同一授業で複数回の送信は しないでください。
- ※送信情報から出席ステータスを自動判定する際、送信情報が複数存在した場合は、 一番最初に送信した情報を使用します。
- ・「出席情報の送信」のみ行い、授業に出席しないは絶対にしないでください。

#### 5. 出席情報システム

#### 5.1 当日に出席状況を確認する

自身の出席状況は、出席情報の送信後10分以降に確認(閲覧のみ)することができます。

(1) 産大モバイル内の「ポータル」、もしくは本学 HP より「Portal-OSU」にログインします。

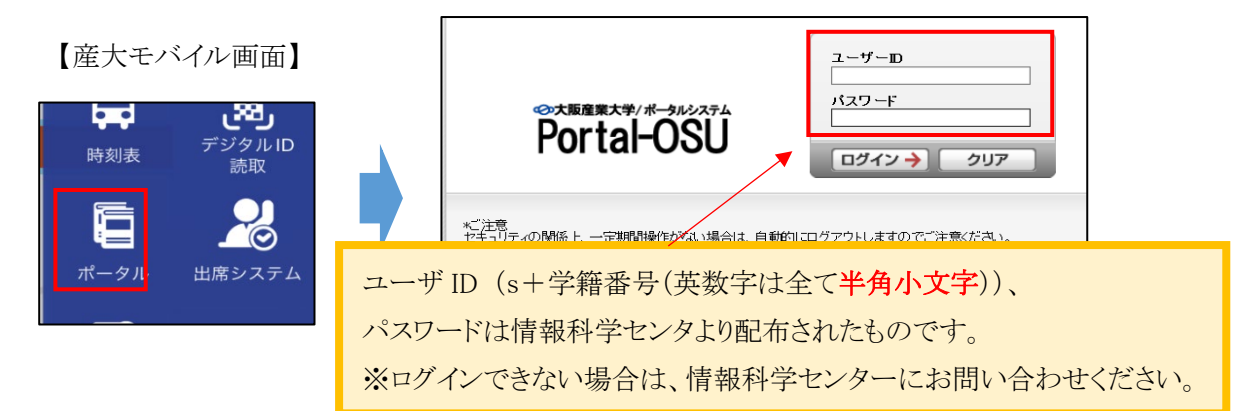

(2)学生支援メニューの38出席情報システムのリンクをクリックします。

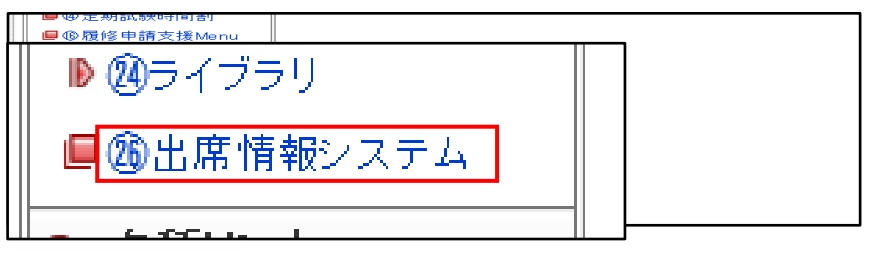

(3)学生用のメニュー画面が表示されますので、操作メニューの「出席データー覧」をクリックします。

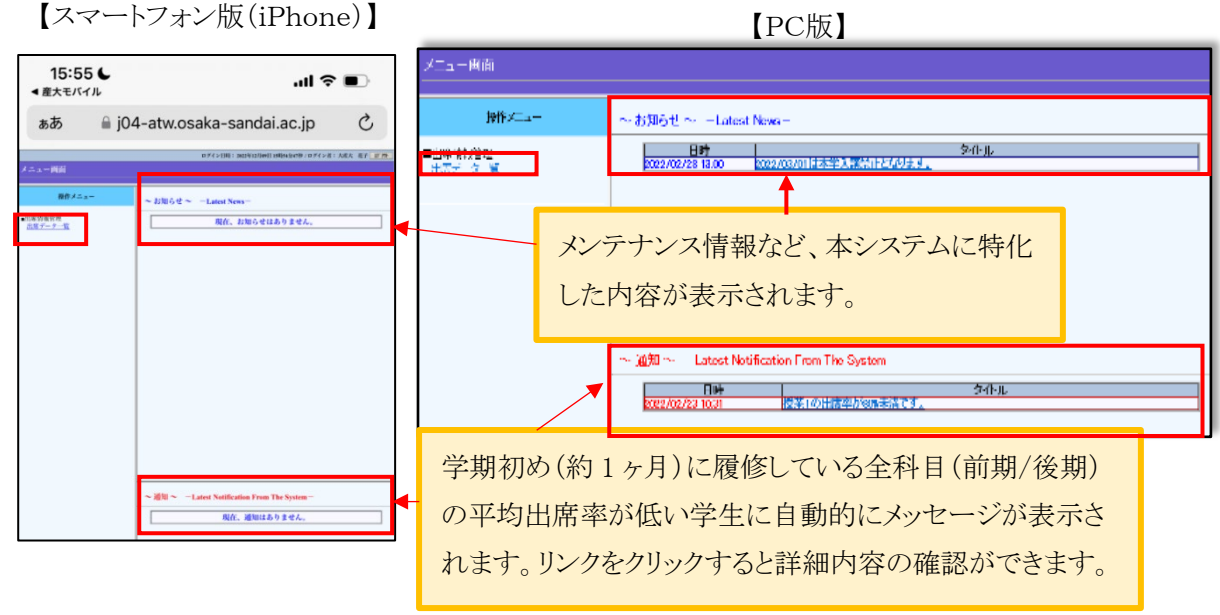

(4)出席データー覧(学生単位)画面が表示されますので、自身の出席状況を確認してください。

| 【PC版】           |    |       |             |               |     |      |              |      |        |                |          |   |
|-----------------|----|-------|-------------|---------------|-----|------|--------------|------|--------|----------------|----------|---|
| 出席データー覧(学生単位)画面 |    |       |             |               |     |      |              |      |        |                |          |   |
|                 |    |       |             |               | ~   | ~    |              |      |        | 6              |          |   |
|                 |    |       |             |               | (1) | (2)  | (3)          |      | _      | U              |          | _ |
| 操作メニュー          |    |       | 1-53114 1.4 | 1-5314 -      | 履修  |      | 集計           | (4   | )0(5   | 20             | 30       | 亘 |
|                 | 字期 | 曜時版   | 授美コード       | 授兼名           | 祝況  | 出席率  | 出席欠席<br>回数回数 | 除外開  | 溝日出久   | マ開講日           | 出欠開講日    | Ľ |
| ■出席情報官理         | 前期 | 月1/月2 | 147118      | 販売管理A         | 履修  | 0.0% | 0 30         | 0 04 | /18 次月 | 104/18         | 欠席 04/25 | 仄 |
| 出席テーター覧         | 後期 | 月1/月2 | 147121      | 販売管理B         | 履修  | 0.0% | 0 18         | 0 09 | /26 次月 | <b>6</b> 09/26 | 欠席 10/03 | 次 |
|                 | 前期 | 月4    | 147449      | 運動学(運動方法学を含む) | 履修  | 0.0% | 0 15         | 0 04 | /18 欠月 | 64/25          | 欠席 05/02 | 仄 |

①履修状況が「履修」と表示されている場合は、履修している科目です。「未履修」と表示された場合は、 間違えた教室での「出席情報の送信」など、本来在室している教室での「送信」でない場合に表示され ます。在室している教室での出席情報は「欠席」扱いになりますので、注意してください。

※履修追加した情報は、翌日に反映されます。反映される前に、開講されている教室内で「送信」を行った場合でも、「未履修」と表示されますが、翌日には、履修に変わります。

②出席率は、出席ステータスでの(出席回数+遅刻回数)×100÷(出席回数+遅刻回数+欠席回数)%で 算出されています。

③集計の色分けは、出席率算出の際に用いるステータスを色分けして表示しています。

黒色:出席回数にカウント(出席/遅刻)

赤色:欠席回数にカウント(欠席)

緑色:出席率の算出に含まない(早退/欠届 1/欠届 2)

④開講日欄に「授業実施日」が表示されます。

補講の場合は、「補講」と表示されません。補講を開講する日付が表示されます。

⑤出欠欄に「出席」や「休講」などが表示されます。

※授業実施日が未来日付の場合、「予」の表記がグレーで表示されています。授業開始 21 分以降に 「予」表示から出欠の表示に切り替わります。

⑥時限連続授業などの科目は、15回目以降も表示されます。

#### 補足

出欠状況が変更された場合は「※」、備考が入力されている場合は末尾に「@」が追加表示されます。

「@」がある場合、PC 環境ではマウスカーソルを合わせると 詳細が表示されます。

| îΠ |        | 小語 | 一次吊   | 1个語 | 12 |
|----|--------|----|-------|-----|----|
|    | 課外活動の為 |    | 欠届1*@ | 休講  | 2  |
| Γ  |        | 抹講 | 欠席    | 休講  | 2  |

出席ステータス

表示される出席ステータスは、出席/遅刻/欠席/早退/欠届 1/欠届 2/-の7種類です。

・「欠届1」は、学校認定用の欠席届(教育実習・介護等実験・課外活動)。

・「欠届2」は、一般用の欠席届(傷病・親族の冠婚葬祭・交通機関遅延運休・その他)。

・「-」は、出席率に影響がない無効ステータスです。

#### 6. 教務システム(履修・シラバス)

#### 6.1 前日までの出席状況を科目別で確認する

翌日以降に前日までの出席状況を確認することができます。

注)ビーコン未設置教室などの授業で出席状況が登録されていない科目、および出席情報の送信を 一度も行っていない場合は、出席データがないため出席状況は表示されません。(P13 参照)

(1) 産大モバイル内の「ポータル」、もしくは本学 HP より「Portal-OSU」にログインします。

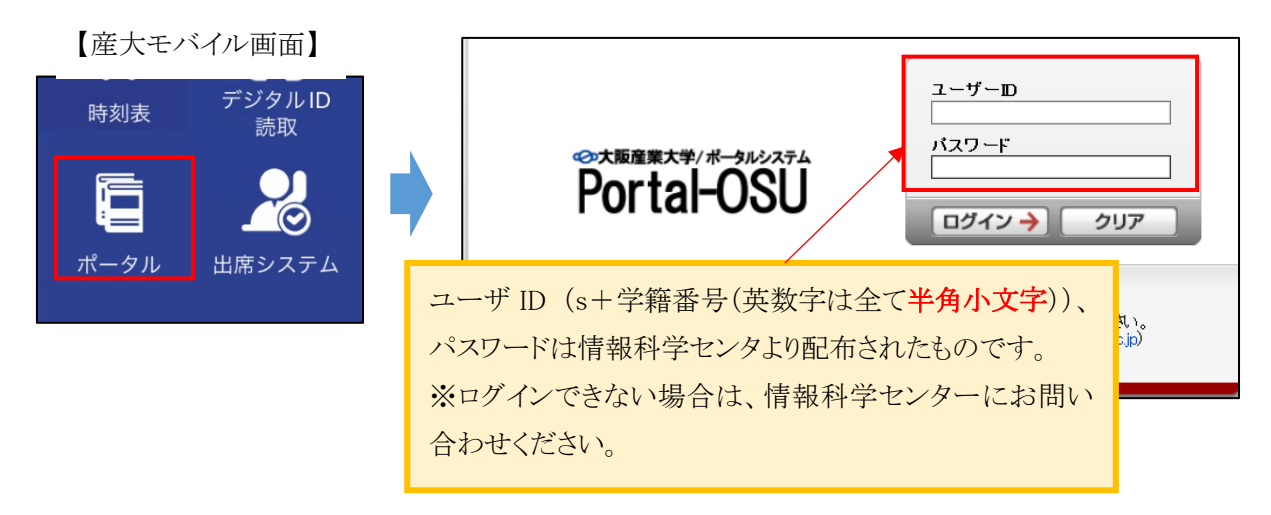

(2)学生支援メニューの①教務システム(履修・シラバス)をクリックします。

| OSAKA SANGYO UNIVERSITY |                                                                          |   |            |          |                           |          |          |               |
|-------------------------|--------------------------------------------------------------------------|---|------------|----------|---------------------------|----------|----------|---------------|
| 🔒 学内リンク 🛛 💌             | は                                                                        |   | D          | カレ       | ンダー                       | -表:      | T        |               |
| 🛅 利用方法                  | (2024/02/01) ○【重要】2023(令和5)年度学年末・2024(令和6)年度学年始め行事日程(概路)<br>(2024/02/01) |   |            | 20       | 24 年                      | = 2 .    | Ę        |               |
| ■ポータル利用方法               | ● [重要] 教務課アルバイト募集(2024/01/25)                                            |   | 8<br>28    | 月<br>293 | <mark>と 水</mark><br>30 31 | <b>木</b> | 金<br>2 3 | <b>E</b><br>3 |
| ■①教務システム                | 個人伝言                                                                     |   | 4          | 5 (      | 6 7                       | 8        | 9 10     | 2             |
| (履修・シラバス)               | 2/01MOS Word・Excel 対策講座の開催が決定しました。                                       |   | 18         | 19 2     | 20 21                     | 22       | 23 2     | 4             |
| ◎②休講照会<br>●④補達照会        | (1) (1) (1) (1) (1) (1) (1) (1) (1)                                      | _ | 【25<br>凡例: | 26 2     | 28                        | 29       | 1 2      |               |

(3)お知らせ画面の「学生メニューへ」をクリックし、学生メニューを表示します。

| wbt <sup>2</sup>                                                                                                    |
|----------------------------------------------------------------------------------------------------|
|                                                                                                    |
|                                                                                                    |
| - ここでは、1997年1月1日 - 1997年1月1日 - 1997年1月100000000000000000000000000000000000 |
| 申請はMicrosoft Edgeをご利用状ださい。<br>hromeなど他のブラウザ、スマートフォンには対応しておりませんのでご注意べださい。                                                                                                    |
| ヽは、画面右上の「学生メニューヘ」よりお入りください。                                                                                                    |
|                                                                                                    |
| 転よび成構動い合わせについては、以下をご確認がださい。<br>1、成績発表までダウンロードできません。<br>度如期防護発表もよびの消費しい合わせに関するあ知らせ(pdf)                                                                                                    |
| ×                                                                                                    |
|                                                                                                    |

(4)学生メニューが表示されますので、「出席状況照会」のリンクをクリックします。

| 学生メニュー                                                                                                    |                 |                                                                                |
|----------------------------------------------------------------------------------------------------|-----------------|--------------------------------------------------------------------------------|
| 履修                                                                                                    | シラバス            | 時間割                                                                            |
| <ul> <li>● <u>2ラス登録</u></li> <li>● <u>履修申請</u></li> <li>● <u>履修登録確認表ダウンロード</u></li> <li>● <u>広議表ダウンロード</u></li> <li>● <u>放護表グウンロード</u></li> <li>● <u>教職申請</u></li> <li>● <u>履修カルテ</u></li> </ul> | ● <u>シラバス照会</u> | <ul> <li>● 出席状況照会</li> <li>● 出席状況確認表ダウンロード</li> <li>● 時間割照会・試験時間割照会</li> </ul> |

#### (5)出席状況照会 履修授業一覧画面が表示されます。

| 山席衣浣照会 腹修授某一寬圓面                              |                                         |                |             | (AAA030PLS01) 2 457 |  |  |
|----------------------------------------------|-----------------------------------------|----------------|-------------|---------------------|--|--|
| 機能                                           | P900                                    |                | <i>π</i> +  |                     |  |  |
| G0 表示件数 50 ▼<br>履修刑<br>ほ称                    | 60 科目<br>H目コーF NH 84                    | ∃ごとの出席回数・出     | 席率出席回数      | 出席率                 |  |  |
|                                              | BP0299 アジン<br>BA2018 平和学<br>BP0370 入門37 | を示されます。        |             | 0/90 0.0%           |  |  |
| 4 3 水3 後期<br>5 3 水4 0000                     | BP0281 日本文 <del>→16</del> 4             | 카프             | Ster        | 0/70 0.0%           |  |  |
| 確認し                                          | たい科目の機能の                                | 虫眼鏡をクリックする。    | <u>کر ا</u> | 1/60 16.7%          |  |  |
|                                              |                                         |                |             |                     |  |  |
| 个子 曰 万                                       | 加加佈扒优照去画                                | 1回か衣小されまり。     |             | 0/ 80 0.0%          |  |  |
| · 顧後送業一覧画面 → 輕会画面<br>「学生情報                   |                                         |                |             |                     |  |  |
| 学藉香号                                         | 22P900                                  |                |             | 学生氏名                |  |  |
| 授業情報                                         |                                         |                |             |                     |  |  |
| 曜日時限<br>料目 コード                               | 前日主での出版                                 | 朝状況が表示されま      | す 当日の出席     | 履修期<br>料日名称         |  |  |
| 代表教員氏名                                       | 山口い会子しっ                                 |                |             | 担当教員氏名              |  |  |
| 教室     状況は含まれておりませんので、確認する際は注意       してください。 |                                         |                |             |                     |  |  |
| 09/26(月2) ×(2                                | 又席)                                     | タップ時間          | 00時00分00秒   | 11/07(月2)           |  |  |
| 10/03(月2) ×(グ                                | (1)                                     | タップ時間          | 00時00分00秒   | 11/21(月2)           |  |  |
| 10/10(月2) ×()<br>10/17(月2) ×()               | (馬) (第)                                 | タッブ時間<br>タッブ時間 | 00時00分00秒   | 11/28(月2) 12/05(月2) |  |  |
| 10/24(月2) ×(グ                                | 风席)                                     | タップ時間          | 00時00分00秒   | 1003(12)            |  |  |
| ■出席状況まとめ                                     |                                         |                |             |                     |  |  |
| 出席回数                                         | 0/90                                    |                |             |                     |  |  |

①日付ごとの出席状況が表示されます。

○(出席)、×(欠席)のみ

※出席情報システムで自動判定された「遅刻」は、○(出席)に算入されています。

なお、「早退」「欠届1」「欠届2」「-」は表示されません。

②表示されているタップ時間は、自身の端末から送信した時刻ではなく、サーバがデータを受け付けた 時刻となりますので、注意してください。

#### 5.2 出席状況確認表をダウンロードする

前日までの出席状況を帳票(PDF)形式でダウンロードできます。

(1)学生メニューの「出席状況照会」の下にある、「出席状況確認表ダウンロード」のリンクをクリックします。

| 学生メニュー                                                                                                    |                 |                                                                          |
|----------------------------------------------------------------------------------------------------|-----------------|--------------------------------------------------------------------------|
| 履修                                                                                                    | シラバス            | 時間割                                                                      |
| <ul> <li>クラス登録</li> <li>履修申請</li> <li>履修登録確認表ダウンロード</li> <li>成績表ダウンロード</li> <li>数職申請</li> <li>履修カルテ</li> </ul> | ● <u>シラバス照会</u> | <ul> <li>出席状況昭会</li> <li>出席状況確認表ダウンロード</li> <li>時間割照会・試験時間割照会</li> </ul> |

(2)注意事項を読んで「出席状況確認表ダウンロード」ボタンをクリックします。

| 注意事項                                                                      |                                   |
|---------------------------------------------------------------------------|-----------------------------------|
| あなたは今から、きわめて高度な個人情報を入手しようとしています。<br>あなたの個人情報を保護するため、次の事項を必ずお守りください。       |                                   |
| ◎複数の人が共同利用する大学内のPC演習室でこの作業をしている方は                                         |                                   |
| 1. 印刷した場合には必ず持ち帰ってください。他人の印刷物にまぎれないようご注意ください。<br>2. 使用後は直ちにログアウトしてください。   |                                   |
| ◎不特定多数の人が利用する研究室・インターネットカフェ等の商業施設では、この出席状況確認<br>あなたの履修情報が他人に盗み見られる恐れがあります | ◎まのダウンロードは行わたいで/ださい 出席状況確認表ダウンロード |
|                                                                           |                                   |

(7)前日までの「出席状況確認表」がダウンロードされます。

| (AAA04               | 0R01)                                                                                                    |            |                                                                                                    |                                                               | 出席状况  | 確認表  |                             |                                  |                                |                    | P/<br>D/         | AGE :<br>ATE : 2022: | 1/2<br>年12月12日                |                     |
|----------------------|----------------------------------------------------------------------------------------------------|------------|----------------------------------------------------------------------------------------------------|---------------------------------------------------------------|-------|------|-----------------------------|----------------------------------|--------------------------------|--------------------|------------------|----------------------|-------------------------------|---------------------|
| 国際<br>2022<br>曜<br>日 | 学部<br>学科<br>年04<br>時<br>限                                                                                                    | 月01日 〕 履修期 | 入学                                                                                                    | 単位                                                            | 代表教員名 | 授業回数 | 学籍<br>氏<br>出席率              | 潘号 2<br>名 5<br>2<br>出席           | 2P900<br>大産大<br>2000年04,<br>遅刻 | 花子<br>月01日 生<br>欠席 | <u>-</u><br>早退   | 欠届1                  | 欠届 2                          |                     |
| 月                    | 2                                                                                                    | 後          | アジア近現代史                                                                                                    | 2                                                             |       | 9    | 0.0                         | 0                                | 0                              | 9                  | 0                | 0                    | 0                             |                     |
| 火水水水木木金金金            | 1<br>2<br>3<br>4<br>1<br>3<br>1<br>2<br>3                                                                                                    | 後後後後後後後後後後 | 平和学<br>入門演習 2<br>日本文学論 2<br>応用心理学<br>英語科教育法 2<br>教育方法論<br>英語 (Listening &<br>Speaking) 2<br>Interactive 2 Com<br>munication 2<br>時事問題 | 2<br>1<br>2<br>2<br>2<br>2<br>1<br>2<br>2<br>2<br>2<br>2<br>2 |       |      | PDI<br>して<br>最後<br>前日<br>され | F で示<br>くだ?<br>後は必<br>日まて<br>ノます | 長示さ<br>さい。<br>公ずロ<br>ごの出       | sれま<br>ログア<br>出席状  | すの<br>つトし<br>、況に | つで、<br>してく<br>ま、保    | 保存 <sup>:</sup><br>ださい<br>:護者 | するように<br>`。<br>にも開示 |
| (注<br>1.<br>2.       | <ul> <li>(注)         <ol> <li>「欠届1」は、教育実習、介護等体験、課外活動に伴い、授業を欠席した場合(届出有)</li> <li>「欠届2」は、傷病・親族の冠婚葬祭・交通機関遅延運休、その他の事由に伴い、授業を欠席した場合(届出有)</li> </ol> </li> </ul> |            |                                                                                                    |                                                               |       |      |                             |                                  |                                |                    |                  |                      |                               |                     |

注意:出席データがない場合、出席状況は表示されません。

#### 【出席状況照会 履修授業一覧画面】

「該当するデータが存在しません」と表示されます。

| 出席状況照会 履修授業一覧画面                     | (AAA030PLS01) ? ~L7  |  |  |  |  |  |  |  |  |  |  |  |  |
|-------------------------------------|----------------------|--|--|--|--|--|--|--|--|--|--|--|--|
| 海桥资本一至五百                            |                      |  |  |  |  |  |  |  |  |  |  |  |  |
| 該当するデータが存在しません。[UNM000240E]         |                      |  |  |  |  |  |  |  |  |  |  |  |  |
| ▶ 学生情報                              |                      |  |  |  |  |  |  |  |  |  |  |  |  |
| 学籍番号                                | 学生氏名                 |  |  |  |  |  |  |  |  |  |  |  |  |
| T medic in 1998 Add in              |                      |  |  |  |  |  |  |  |  |  |  |  |  |
| ◎ 探防(文本)通知 (ヘージ) (0) 表示件数 未選択 ♥ (0) |                      |  |  |  |  |  |  |  |  |  |  |  |  |
| 項番 機能 曜日時限 鷹修期 科目コード 科目名称           |                      |  |  |  |  |  |  |  |  |  |  |  |  |
|                                     | 出産データがある利日と 出産データがたい |  |  |  |  |  |  |  |  |  |  |  |  |
|                                     |                      |  |  |  |  |  |  |  |  |  |  |  |  |
|                                     | 科目を履修している場合、出席データがある |  |  |  |  |  |  |  |  |  |  |  |  |
|                                     |                      |  |  |  |  |  |  |  |  |  |  |  |  |
|                                     | 科目のみ表示されます。          |  |  |  |  |  |  |  |  |  |  |  |  |
|                                     |                      |  |  |  |  |  |  |  |  |  |  |  |  |

#### 【出席状況確認表】

出席データがないため、出席率は「-(ハイフン)」で表示されています。

| (AAA040                              | OR01)                                                                                                    |         |                             |                             | 出席状况  | 確認表                   |          |      |               |                   | PA<br>DA                                | AGE :<br>ATE : 2023 | 1 / 2<br>年03月09日 |
|--------------------------------------|----------------------------------------------------------------------------------------------------|---------|-----------------------------|-----------------------------|-------|-----------------------|----------|------|---------------|-------------------|-----------------------------------------|---------------------|------------------|
| 国際                                   | 学部                                                                                                    |         |                             |                             |       |                       | 学籍       | 番号 2 | 22P900        |                   |                                         |                     |                  |
| 国際                                   | 学科                                                                                                    |         |                             |                             |       |                       | 氏        | 名    | 大産大 才         | Ė子<br>■ - ■ ■ - ■ |                                         |                     |                  |
| 2022                                 | 4-04)                                                                                                    | 101 🗖 🖯 | ∧字                          | 124                         |       |                       |          | 1    | 1999年01.      | 月27日 3            | -                                       |                     |                  |
| 曜日                                   | 時限                                                                                                    | 履修期     | 科目名                         | 甲位                          | 代表教員名 | 授業回数                  | 出席率      | 出席   | 遅刻            | 欠席                | 早退                                      | 欠届1                 | 欠届2              |
| 月                                    | 2                                                                                                    | 後       | 国際物流論                       |                             |       | 5                     | 0.0      | 0    | 0             | 5                 | 0                                       | 0                   | 0                |
| 月                                    | 3                                                                                                    | 後       | 感性ものづくり                     |                             |       | 5                     | -        | 0    | 0             | 0                 | 0                                       | 0                   | 0                |
| 火                                    | 3                                                                                                    | 後       | 経営学総論A                      |                             |       | 2.8                   | \==      |      | ر<br>ملج یک م | 10                | <u>ж</u>                                |                     |                  |
| 火                                    | 4                                                                                                    | 後       | 経営財務論                       |                             |       | ヒーコ                   | ン木む      | で直教  | 至など           | の授                | 美で日                                     | 日席初                 | 、況か              |
| 水                                    | 3                                                                                                    | 後       | 英語(Reading&Wr<br>iting)2    |                             |       | 登録されていない(出席データがない状態)科 |          |      |               |                   |                                         |                     |                  |
| 水                                    | 4                                                                                                    | 後       | 陸上交通論                       | Lt交通論 目、および一度も出席情報の送信を行っていな |       |                       |          |      |               |                   |                                         |                     |                  |
| 木                                    | 2                                                                                                    | 後       | ビジネスデータ処理                   |                             |       | い場合                   | 、出席      | 雨率は  | 「-」で          | 表示さ               | されま                                     | す。                  |                  |
| 木                                    | 3                                                                                                    | 後       | 製品管理論B                      |                             |       | 出席テ                   | ·<br>ータナ | ぶある  | 場合σ           | )み.と              | 日席出                                     | や況が                 | 表示さ              |
| 木                                    | 4                                                                                                    | 後       | ミクロ経済学                      |                             |       | トナナ                   |          |      |               | / <b>,</b>        | _,,,,,,,,,,,,,,,,,,,,,,,,,,,,,,,,,,,,,, | 102.0               |                  |
| 金                                    | 1                                                                                                    | 後       | 英語(Listening&<br>Speaking)2 |                             |       | オレよう                  | 0        |      |               |                   |                                         |                     |                  |
| (注<br>1.<br>2.                       | <ul> <li>(注)</li> <li>1. 「欠届1」は、教育実習、介護等体験、課外活動に伴い、授業を欠席した場合(届出有)</li> <li>2. 「欠届2」は、傷病・親族の冠婚葬祭・交通機関遅延運休、その他の事由に伴い、授業を欠席した場合(届出有)</li> </ul> |         |                             |                             |       |                       |          |      |               |                   |                                         |                     |                  |
| 上記は、2023年03月08日時点の出席状況である。 大阪産業大学 教務 |                                                                                                    |         |                             |                             |       |                       |          |      |               | 教務課               |                                         |                     |                  |